SZKOLENIE BIBLIOTECZNE

# CYFROWE KATALOGI KARTKOWE

**WYSZUKIWANIE** KSIĄŻKI I CZASOPISMA

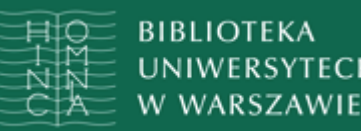

### Załóżmy, że szukasz książki Janusza Tazbira "Bracia Polscy w Siedmiogrodzie"

### Nie ma tej książki w Katalogu online bibliotek UW, a wiesz, że została wydana przed 1994 rokier

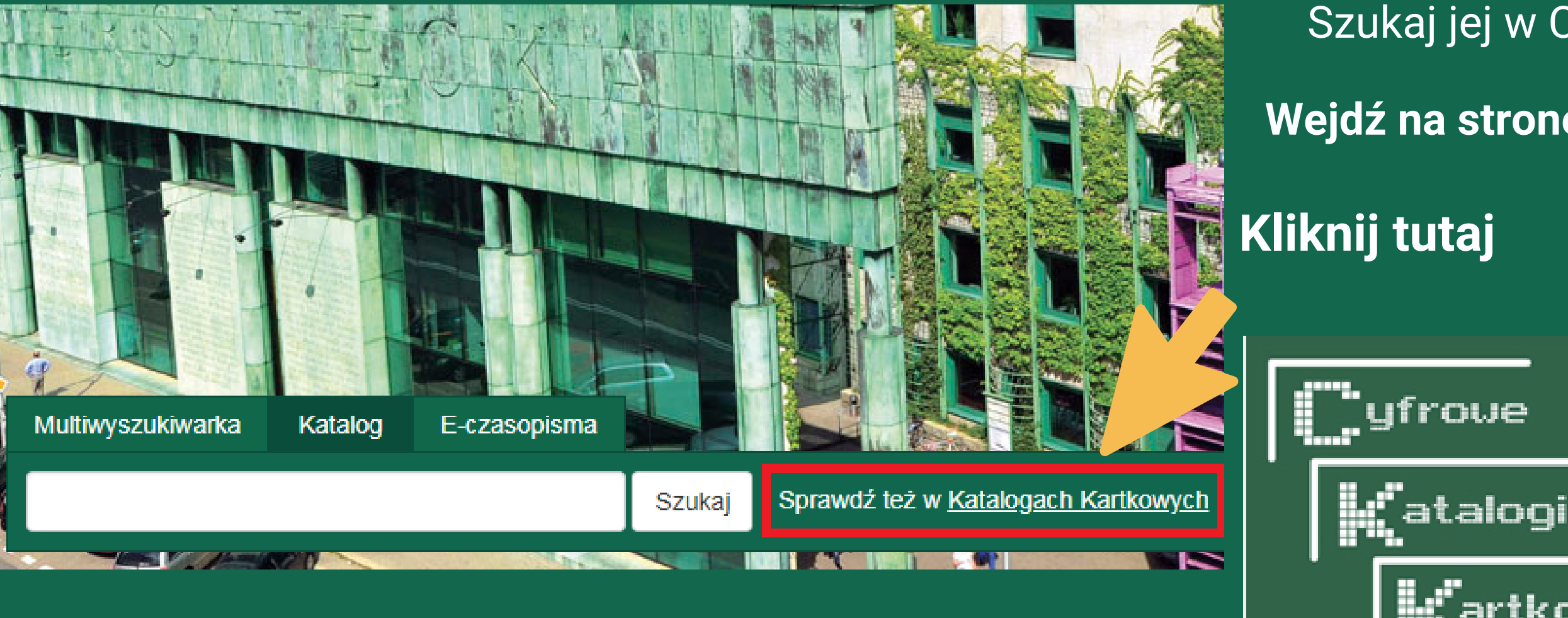

### Rozwiń bazy katalogów kartkowych i kliknij tutaj

- Szukaj jej w Cyfrowych Katalogach Kartkowych BUW
- Wejdź na stronę BUW: www.buw.uw.edu.pl

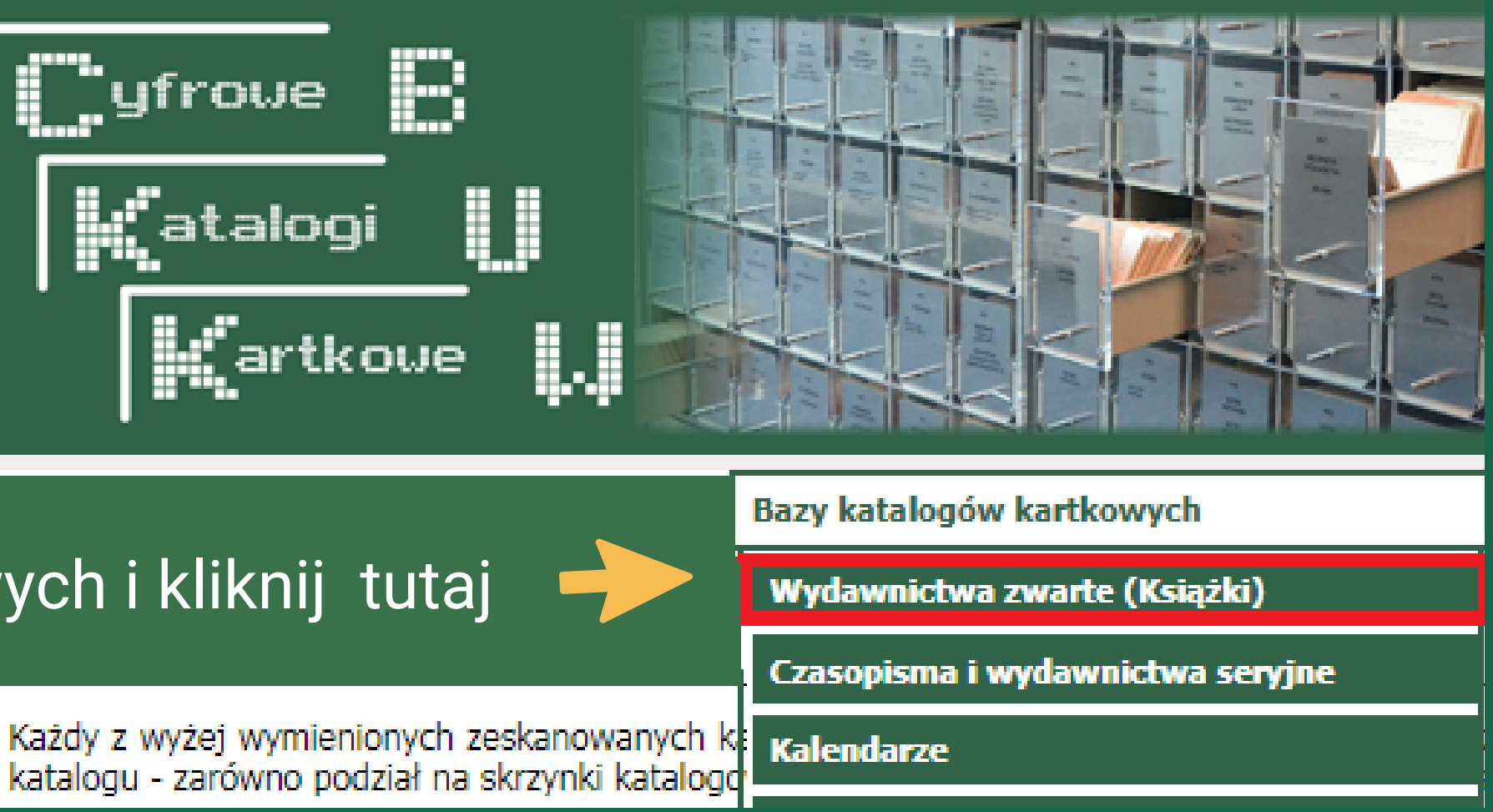

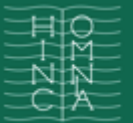

|          | Katalog wydawnictw zwartych                                                                                                    | Â | Odnaleziono 560 rekordów                                                                                      |
|----------|----------------------------------------------------------------------------------------------------|---|----------------------------------------------------------------------------------------------------|
|          |                                                                                                    |   | Katalog: Katalog wydav<br>Skrzynka: Tav - Tb<br>Numer karty: 1<br>Numer skrzynki: 1870<br>Adnotacje:<br>Zamów |
|          | <ul> <li></li></ul>                                                                                                    |   | Do kolejnych<br>przecho<br>odpowi<br>nad lu                                                                   |
| ię<br>ra |                                                                                                    |   |                                                                                                    |
| ;        | <ul> <li>Tam - Tapż</li> <li>Taq - Tard</li> <li>Tare - Tarnavz</li> <li>Tarnaw - Tarnowski (A-S)</li> <li>Tarnowski (T-Z) - Tasy</li> <li>Tasz - Tatarovz</li> <li>Tatarow - Tauż</li> <li>Tav - Tb</li> </ul> |   |                                                                                                    |

Rozwiń literę, od której zaczyna się nazwisko poszukiwanego autora

Znajdź i kliknij odpowiedni zakres

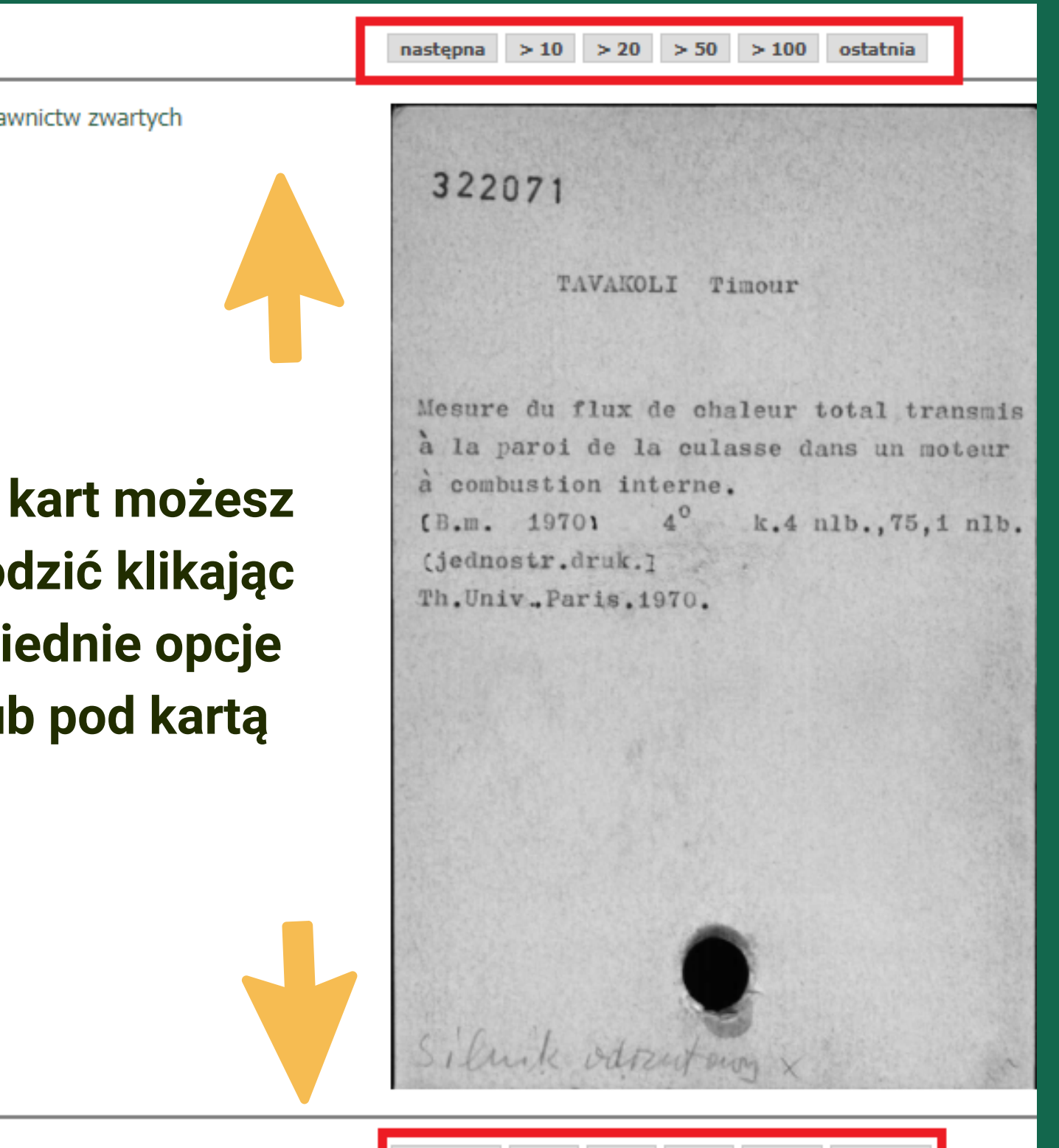

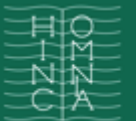

#### BIBLIOTEKA Uniwersytecka W Warszawie

## CYFROWE KATALOGI KARTKOWE - WYSZUKIWANIE KSIĄŻKI

Gdy znajdziesz kartę z poszukiwanym tytułem książki Janusza Tazbira, kliknij "Zamów" Katalog: Katalog wydawnictw zwartych Skrzynka: Tav - Tb Numer karty: 438 Numer skrzynki: 1870 Adnotacje: Zamów

268985 TAZBIR Janusz Bracia Polscy w Siedmiogrodzie. 1660-1784 Warszawa 1964 Państw. Wydawn. Naukowe 16° s. 177, 3 nlb. [Streszcz. w jęz. niem.7

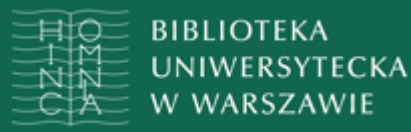

#### W otrzymanym eRewersie CKK wypełnij wszystkie obowiązkowe pola oznaczone gwiazdką

|                                              | 1                        | eRewers CKK - Ka<br><u>Wyszukiwanie publikacji zawsze należy zac</u> z | talog wydawnictw zwar<br><u>zynać od sprawdzenia w</u> |
|----------------------------------------------|--------------------------|------------------------------------------------------------------------|--------------------------------------------------------|
|                                              |                          | Tav - Tb / 1870 / 438                                                  |                                                        |
|                                              | Autor*                   | Tazbir                                                                 | 1                                                      |
|                                              | lub brak autora          |                                                                        | 268                                                    |
|                                              | Tytuł*                   | Bracia Polscy w Siedmiogrodzie                                         | 1                                                      |
|                                              | Rok wydania*:            | 1964                                                                   | 0                                                      |
|                                              | lub brak roku<br>wydania |                                                                        | Bracia<br>Warszaw                                      |
| Wybierz miejsce odbioru                      | Miejsce odbioru:         | Wypożyczalnia                                                          | v (1) 15° s                                            |
|                                              | Sygnatura*:              | 268985                                                                 | 1 1001001                                              |
|                                              | Sygnatura:               |                                                                        |                                                        |
|                                              | Sygnatura:               |                                                                        |                                                        |
|                                              | Sygnatura:               |                                                                        |                                                        |
|                                              | Sygnatura:               |                                                                        | -                                                      |
|                                              | Nr karty bib*:           | 2000092108                                                             | 0                                                      |
|                                              | Hasło*:                  | ••••                                                                   | 0                                                      |
|                                              |                          | * : pole wymagane                                                      |                                                        |
| Aby potwierdzić zamówienie<br>kliknij Wyślij |                          | Wyślij Zamknij                                                         | Sicduri<br>Arian                                       |

tych

Katalogu online bibliotek UW

985

TAZBIR Janusz

Polscy w Siedmiogrodzie. 1660-1784 wa 1964 Państw. Wydawn. Naukowe s. 177, 3 nlb.

cz. w jęz. niem.j

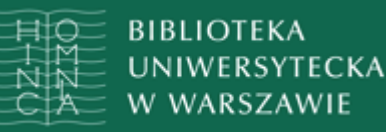

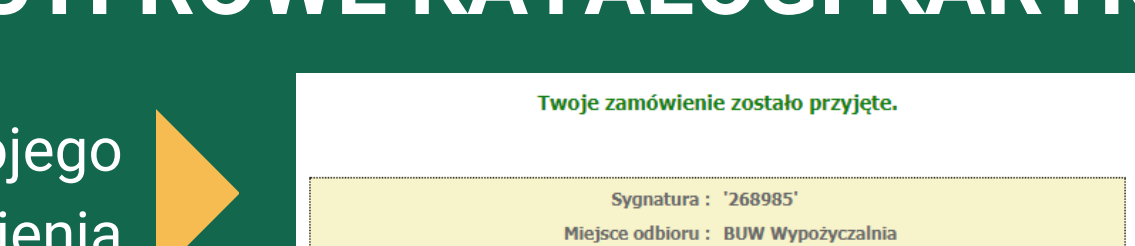

#### Otrzymasz potwierdzenie swojego zamówienia

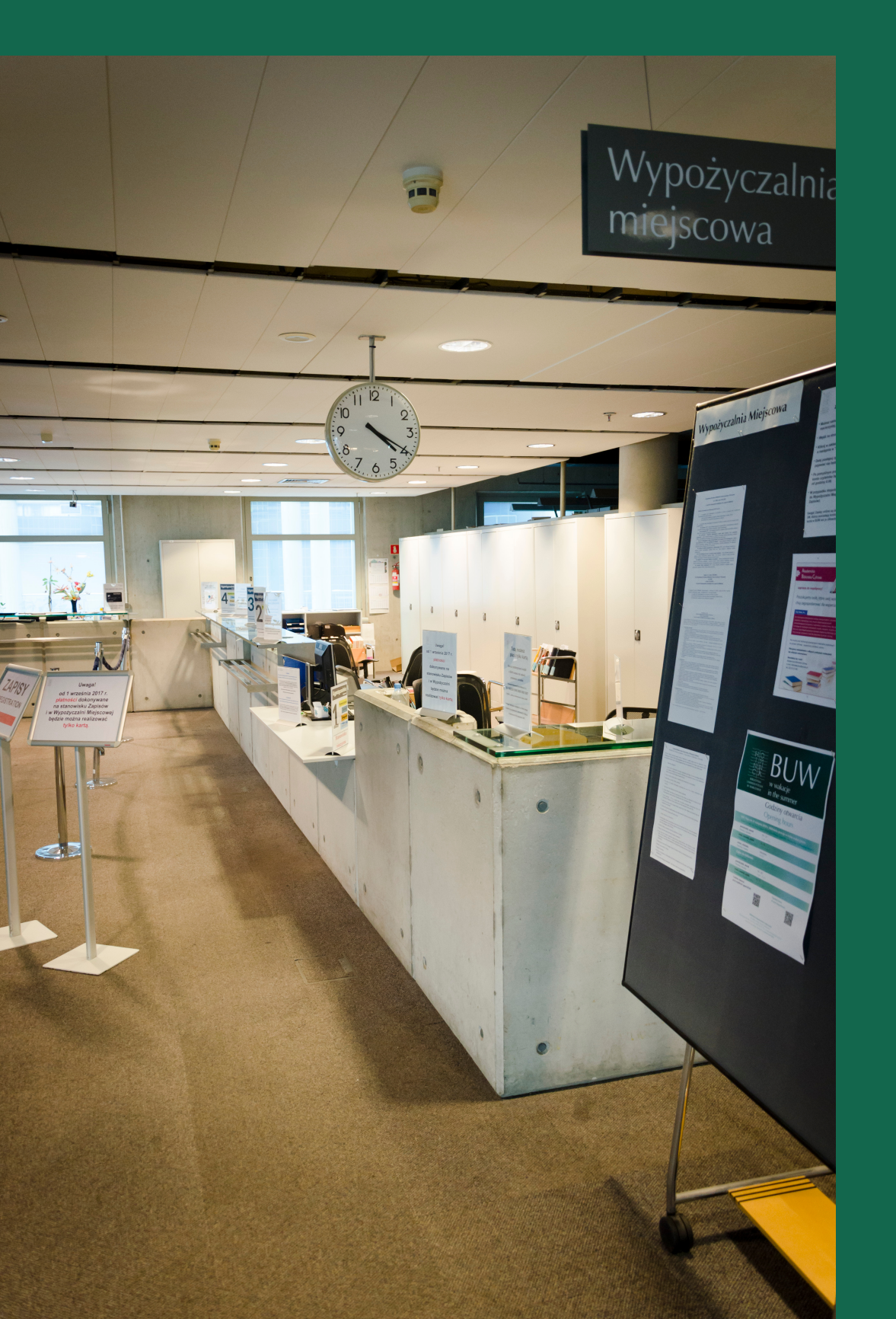

Po odbiór zamówionej książki zgłoś się do Wypożyczalni (poziom 1), najwcześniej po godzinie, najpóźniej w ciągu 5 dni od złożenia zamówienia

Złożone: 02-10-2018 10:27:45

Zamawiający : Kowalski, Hipolit

Typ czytelnika : PN naukowy UW Tytuł\* Bracia Polscy

Czas realizacji 60 min.

Zamknij

Nr karty bibliotecznei : 2000092108

Rok wydania\*: 1964

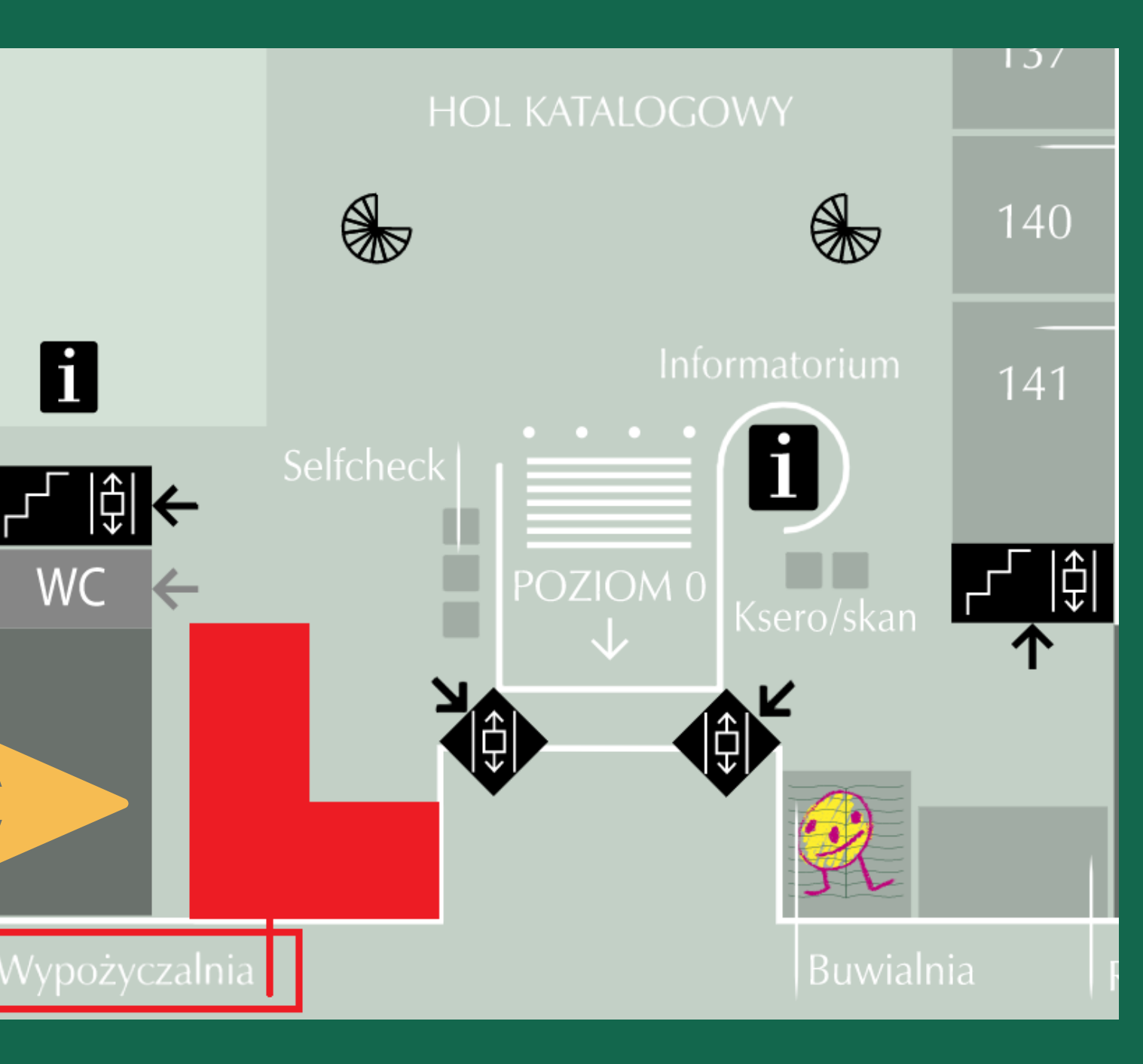

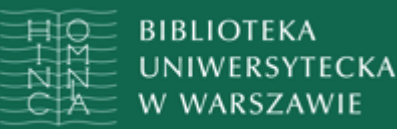

## **CYFROWE KATALOGI KARTKOWE - WYSZUKIWANIE CZASOPISMA**

Jeśli szukasz czasopisma, którego nie ma w Katalogu online bibliotek UW, np. "Komiks Fantastyka", skorzystaj z bazy "Czasopisma i wydawnictwa seryjne"

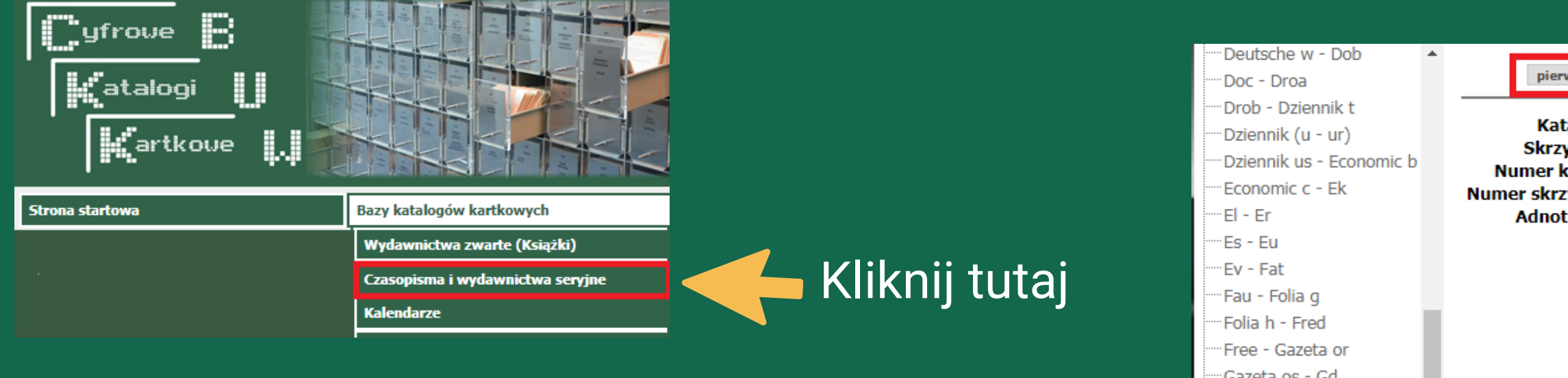

### Znajdź i kliknij odpowiedni zakres alfabetyczny

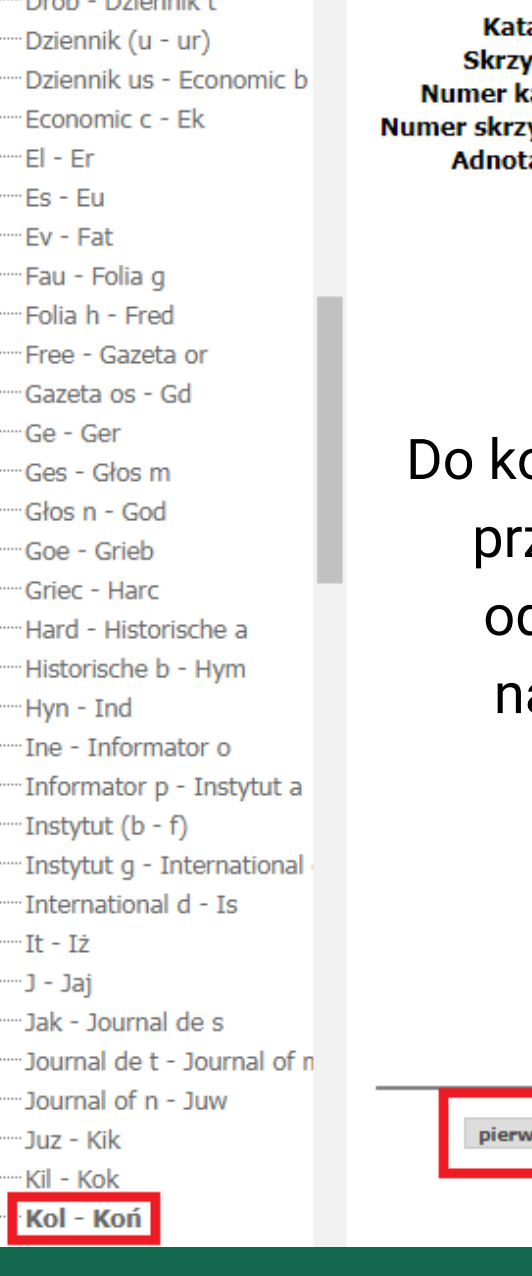

| wsza <100 <50 <20 <10 poprzednia                                                                | następna > 1                                                                               | 0 > 20 > 50                                                                                                    | > 100 ostatnia                                   |     |
|-------------------------------------------------------------------------------------------------|--------------------------------------------------------------------------------------------|----------------------------------------------------------------------------------------------------|--------------------------------------------------|-----|
| alog: Katalog wydawnictw ciągłych<br>ynka: Kol - Koń<br>xarty: 112<br>ynki: 83<br>racje:<br>Zar | 037049 fol.2.<br>KOMIKS<br>FANTASTYKA.<br>Wargzawa.                                        |                                                                                                    |                                                  |     |
| olejnych kart możesz<br>zechodzić klikając<br>dpowiednie opcje<br>ad lub pod kartką             | Rok Zesz.<br>1992 2011-6102 1<br>1993 11101-1025 1<br>1994 11291-2130 A<br>1995 11511-2134 | U<br>Tyt:: <u>Komiks.</u><br>Downies.od wr 5 m<br>led.nacz: Waldemd<br>Br. wr 3.<br>hiereg.<br>Izasopismo przesta | wagi<br>nes<br>w lzerniszewski.<br>ło wychodzić. |     |
|                                                                                                 |                                                                                            | •                                                                                                    |                                                  | ./. |
| vsza <100 <50 <20 <10 poprzednia                                                                | następna > 1                                                                               | .0 > 20 > 50                                                                                                    | > 100 ostatnia                                   |     |

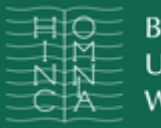

## **CYFROWE KATALOGI KARTKOWE - WYSZUKIWANIE CZASOPISMA**

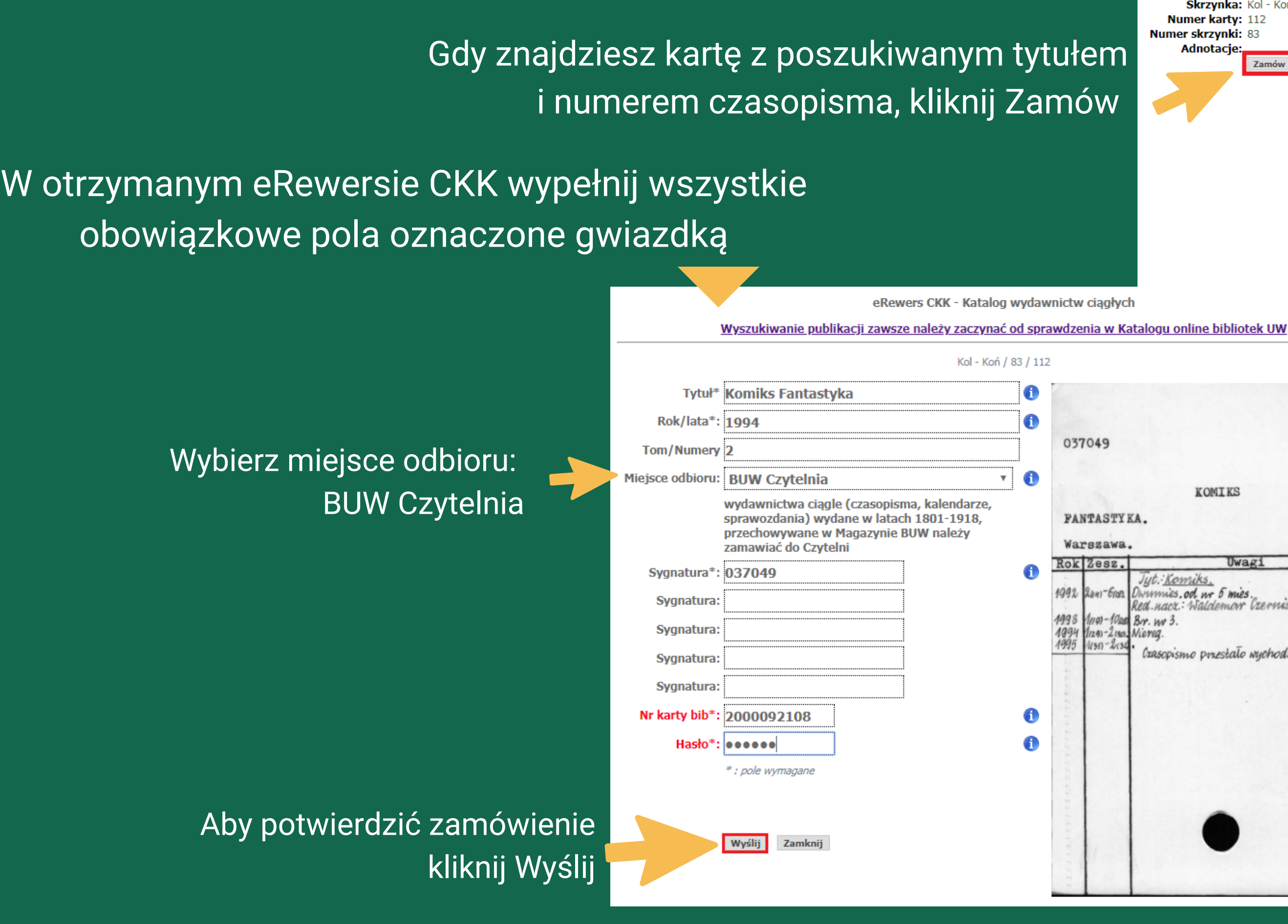

Katalog: Katalog wydawnictw ciągłych Skrzynka: Kol - Koń Numer karty: 112 Numer skrzynki: 83 037049 fol.2. Adnotacie Zamów KOMIKS FANTASTYKA. Warszawa. Owag lyt. Komiks. nies.od ur 5 mies. or Czerniszewski Red nacz: Wa 11293-21301. Niereq. Crasopismo przestało wychodzić. 1. fol.2. KOMIKS

Uwagi

rumies, od w 5 mies. Red nacz: Waldemor Czerniszewski

Crasopismo przestało wychodzić.

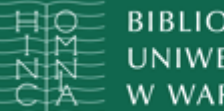

#### BIBLIOTEKA NIWERSYTECKA

## **CYFROWE KATALOGI KARTKOWE - WYSZUKIWANIE CZASOPISMA**

### Otrzymasz potwierdzenie swojego zamówienia

| Sygnatura :              | '037049'            |
|--------------------------|---------------------|
| Miejsce odbioru :        | BUW Czytelnia       |
| Złożone :                | 02-10-2018 15:16:36 |
| Nr karty bibliotecznej : | 2000092108          |
| Zamawiający :            | Kowalski, Hipolit   |
| Typ czytelnika :         | PN naukowy UW       |
| Tytuł :                  | Komiks Fantastyka   |
| Rok :                    | 1994                |
| Tom/Numer :              | 2                   |
|                          |                     |

Twoje zamówienie zostało przyjęte.

Czas realizacji 60 min. Zamknij

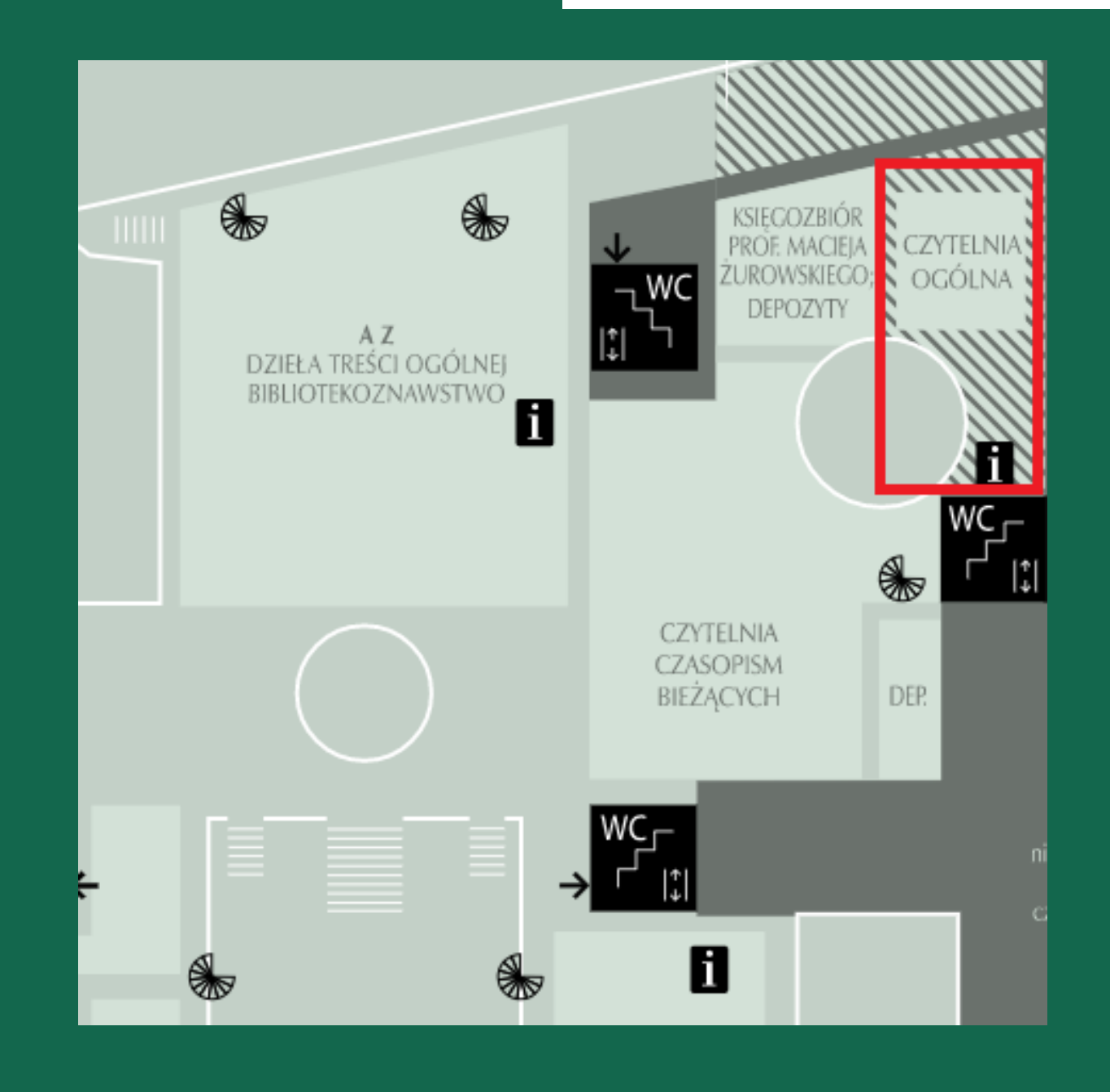

Aby skorzystać z zamówionego czasopisma zgłoś się do Czytelni (poziom 2), najwcześniej pół godziny, najpóźniej w ciągu 5 dni od złożenia zamówienia

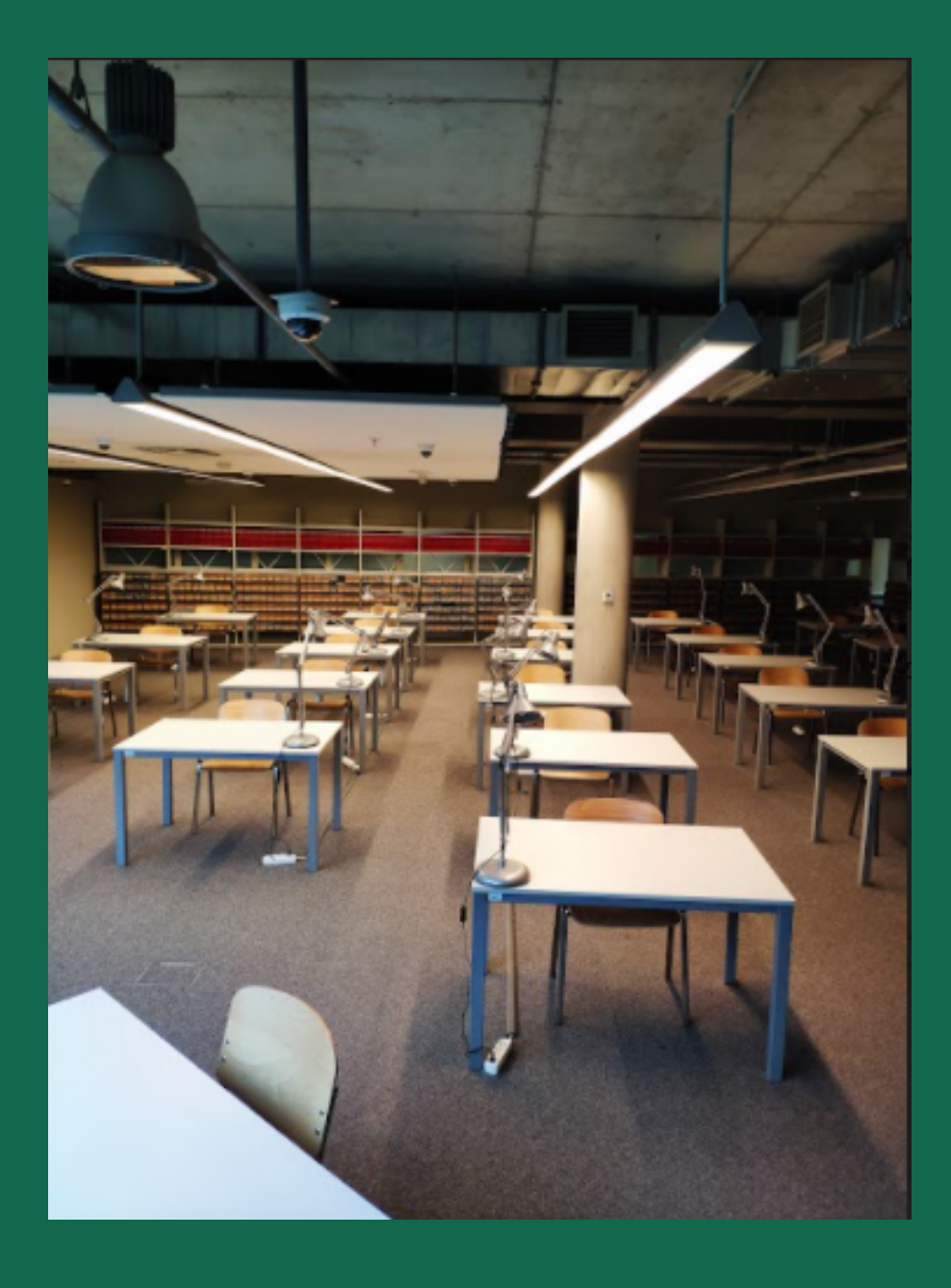